# Message Broadcasting

Message Broadcasting, bir EasyMP Monitor eklentisidir. Yöneticiler eklentiyi kullanarak ağ üzerindeki bir veya daha fazla projektöre ya da tüm projektörlere mesaj veya duyuru gönderebilirler. Mesajları elle gönderebilir ya da otomatik olarak gönderilmeleri için EasyMP Monitor'deki Zamanlayıcı işlevini kullanabilirsiniz.

# İşletim ortamı

Message Broadcasting eklentisini yüklemeden önce EasyMP Monitor'ün (sürüm 4.50 veya daha üstü) yüklü olduğundan ve aşağıdaki gereksinimlerin karşılandığından emin olun.

- Uyumlu bilgisayarlar
   Windows<sup>®</sup> 7, Windows Vista<sup>®</sup>, Windows XP veya Windows
   2000 Professional
- Projektörlerinizin Message Broadcasting'i desteklediğinden emin olun; gerekirse <u>www.epson.com</u> sayfasını kontrol edin.
- Mesaj göndermek istediğiniz projektörler EasyMP Monitor'e kayıt edilmiş olmalıdır.

### Message Broadcasting'in Yüklenmesi

İndirme ve yükleme ile ilgili olarak Epson web sitesindeki talimatları izleyin.

## Mesaj Oluşturma

JPEG formatında bir mesaj dosyası veya mesaj dosyaları oluşturun. 1920 x 1200 piksel çözünürlüğe kadar olan JPEG görüntüleri gönderilebilir.

### not

Seçtiğiniz projektörlerden kapalı olanlar var ise Message Broadcasting'i başlattığınızda otomatik olarak açılırlar. Ağ iletişimi için projektörlerin Uzatılmış menüsündeki Bekleme Modu ayarının İletişim Açık olarak ayarlandığından emin olun. JPEG formatinda mesajlar oluşturmanın en kolay yolu Microsoft<sup>®</sup> PowerPoint® slaytlarını .JPG dosyaları olarak kaydetmektir.

- 1. PowerPoint'de tek bir slayt veya bir dizi slayt oluşturduktan sonra Dosya menüsünü açarak Farklı Kaydet öğesini seçin.
- 2. Dosya türü olarak JPEG Dosya Değişim Biçimi (\*.jpg)'ni seçerek Kaydet'e tıklayın. Birden fazla slayt ile çalışıyorsanız Her Slayt'ı veya Yalnızca Geçerli Slayt'ı kaydetmeyi seçebilirsiniz.

# Mesaj Yayını

Tek bir JPEG dosyasını yayabilir veya slayt gösterisi olarak yaymak için birden fazla JPEG dosyası içeren bir klasör seçebilirsiniz.

### Elle Yayma

Bir JPEG dosyasını veya birden fazla JPEG dosyası içeren bir klasörü elle seçerek yayabilirsiniz.

EasyMP Monitor'ü başlatın. 1.

> Kayıtlı projektörlerinizi ve gruplarınızı gösteren aşağıdaki ekrana benzer bir ekran görebilirsiniz:

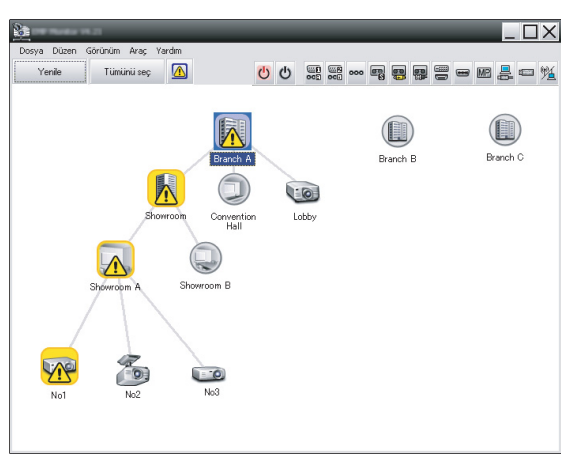

#### not

Bu ekranda bir Gruplama görünümü örneği gösterilmektedir. Ekranınız Detaylı liste görünümü'de farklı gözükebilir.

2

 Araç menüsünü açın ve Eklenti > Message Broadcasting öğesini seçin.

Message Broadcasting Ver. X. XX

Projector list

Projector 10

Projector 10

Projector 10

Projector 10

Projector 10

Projector 10

Projector 10

Projector 10

Projector 10

Projector 10

Projector 10

Projector 10

Projector 10

Projector 10

Projector 10

Projector 10

Projector 10

Projector 10

Projector 10

Projector 10

Projector 10

Projector 10

Projector 10

Projector 10

Projector 10

Projector 10

Projector 10

Projector 10

Projector 10

Projector 10

Projector 10

Projector 10

Projector 10

Projector 10

Projector 10

Projector 10

Projector 10

Projector 10

Projector 10

Projector 10

Projector 10

Projector 10

Projector 10

Projector 10

Projector 10

Projector 10

Projector 10

Projector 10

Projector 10

Projector 10

Projector 10

Projector 10

Projector 10

Projector 10

Projector 10

Projector 10

Projector 10

Projector 10

Projector 10

Projector 10

Projector 10

Projector 10

Projector 10

Projector 10

Projector 10

Projector 10

Projector 10

Projector 10

Projector 10

Projector 10

Projector 10

Projector 10

Projector 10

Projector 10

Projector 10

Projector 10

Projector 10

Projector 10

Projector 10

Projector 10

Projector 10

Projector 10

Projector 10

Projector 10

Projector 10

Projector 10

Projector 10

Projector 10

Projector 10

Projector 10

Projector 10

Projector 10

Projector 10

Projector 10

Projector 10

Projector 10

Projector 10

Projector 10

Projector 10

Projector 10

Projector 10

Projector 10

Projector 10

Projector 10

Projector 10

Projector 10

Projector 10

Projector 10

Projector 10

Projector 10

Projector 10

Projector 10

Projector 10

Projector 10

Projector 10

Projector 10

Projector 10

Projector 10

Projector 10

Projector 10

Projector 10

Projector 10

Projector 10

Projector 10

Projector 10

Projector 10

Projector 10

Projector 10

Projector 10

Projector 10

Projector 10

Projector 10

Projector 10

Projector 10

Projector 10

Projector 10

Projector 10

Projector 10

Projector 10

Projector 10

Projector 10

Projector 10

Projector

Message Broadcasting penceresi açılır:

#### **not** Message Broadcasting kullanıcı arayüzü dili yalnızca İngilizce'dir.

- 3. Mesaj göndermek istediğiniz projektörü veya grubu seçin.
- 4. İki onay kutusundan birini seçin.
  File: Tek bir dosya yaymak için bunu seçin.
  Folder: Birden fazla dosyayı slayt gösterisi şeklinde yaymak için bunu seçin.
- 5. Select düğmesine tıklayın ve yaymak istediğiniz dosyayı veya klasörü seçin.

Dosya veya klasörü Message Broadcasting penceresinde görürsünüz:

| Message Broadcasting Ver. X.XX | ×                                                                                                    |
|--------------------------------|----------------------------------------------------------------------------------------------------|
| Projector list                 | <ul> <li>C File</li> <li>Select</li> <li>C Folder</li> <li>C:\Users\John Smith\Documents\Announce</li> <li>Select</li> <li>Update interval</li> <li>1 ± minutes</li> <li>Start</li> <li>End</li> </ul> |
|                                | Close                                                                                                    |

#### not

Projektörü kullananlar veya sunu yapanlar projektör ya da uzaktan kumanda üzerindeki Esc düğmesine basarak mesaj yayınını istedikleri anda sonlandırabilirler.

Esc düğmesine basıldığında projektör, yeniden başlatılana dek yayın mesajı almayacaktır.

#### not

Bu ekranda bir Gruplama görünümü örneği gösterilmektedir. Ekranınız Detaylı liste görünümü'de farklı gözükebilir.

- Klasör seçerseniz slaytlar arasındaki süreyi seçebilirsiniz. Update interval için süreyi dakika cinsinden seçin.
- Start düğmesine tıklayın. Mesaj veya slayt gösteriniz seçilen projektör veya gruba gönderilir.

Bir projektör zaten çalışıyorsa mevcut yansıtma Message Broadcasting tarafından kesilir.

8. Mesaj gösterimini veya slayt gösterisini bitirmek istediğinizde End düğmesine tıklayın.

End düğmesine tıklamazsanız mesaj, ekranda kalmaya devam eder. Bir slayt gösterisi yayınlıyorsanız slayt gösterisi, sonlandırılana dek tekrar eder.

### Otomatik Yayın

EasyMP Monitor'deki Zamanlayıcı işlevini kullanarak slayt gösterilerini veya mesajları otomatik yayın için ayarlayabilirsiniz.

1. EasyMP Monitor'ü başlatın.

Kayıtlı projektörlerinizi ve gruplarınızı gösteren aşağıdaki ekrana benzer bir ekran görebilirsiniz:

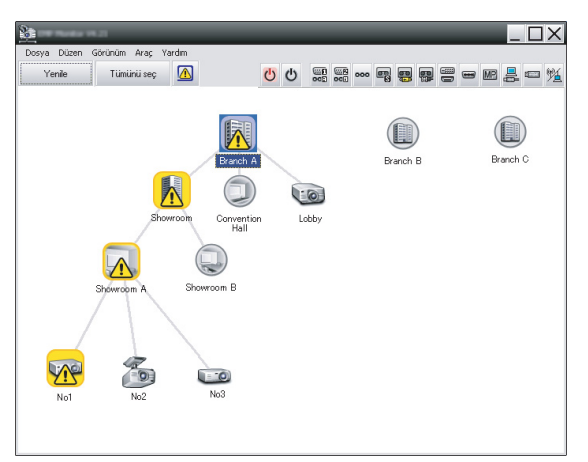

 Araç menüsünü açın ve Zamanlayıcı > Zamanlayıcı Ayarları öğesini seçin.

Zamanlayıcı Ayarları penceresi açılır:

| Projektörler          | Tarih    |           |            |         |       |     |       |          |
|-----------------------|----------|-----------|------------|---------|-------|-----|-------|----------|
| Branch A              | _        |           | •          | 08/2005 | 5     | •   |       |          |
| Convention Hall       | PAZ      | PZT       | SAL        | ÇAR     | PER   | CUM | CMT   | 7        |
| E Showroom            |          | 1         | 2          | 3       | 4     | 5   | 6     | 1        |
| E Showroom A          | 7        | 8         | 9          | 10      | 11    | 12  | 13    | 1        |
| GZC No1               | 14       | 15        | 16         | 17      | 18    | 19  | 20    | 1        |
| 🖾 No2                 | 21       | 22        | 23         | 24      | 25    | 26  | 27    | 1        |
| III No3               | 28       | 29        | 30         | 31      |       |     |       |          |
| 🕀 📳 Showroom B        |          |           |            |         |       |     |       | 1        |
| Branch B     Branch C | Zamanlav | cılar     |            |         |       |     |       | <b>–</b> |
|                       | A        | lı göster |            |         | Tarih |     | Zaman | Çalışma  |
|                       |          |           |            |         |       |     |       |          |
|                       |          |           |            |         |       |     |       |          |
|                       |          |           |            |         |       |     |       |          |
|                       |          |           |            |         |       |     |       |          |
|                       |          |           |            |         |       |     |       |          |
|                       | Etkir    | il.       | İptal edil | di      | Ekle  |     | Düzer | nle Sil  |
|                       |          |           |            |         |       |     |       |          |
|                       |          |           |            |         |       |     |       | Kapat    |

- 3. Mesaj göndermek istediğiniz projektörü veya grubu seçin.
- 4. Ekle düğmesine tıklayın.

Yeni Zamanlayıcı Oluştur penceresi açılır:

| Create New Timer      |            | ×        |
|-----------------------|------------|----------|
| Schedule <u>m</u> ode | Date       | <b>_</b> |
| Date                  | 2009/03/26 | •        |
| Time (24 hour)        | 09:55      | •        |
| <u>Operation</u>      | Power ON   | •        |
|                       |            |          |
|                       |            |          |
|                       |            |          |
|                       |            |          |
|                       |            |          |
|                       |            |          |
|                       |            |          |
|                       |            |          |

- 5. Program modu kutusunun 🚽 düğmesine tıklayarak aşağıdakilerden birini seçin:
  - Tarih—Yayınlamak istediğiniz tarihi seçin.
  - Her Hafta—Yayınlamak istediğiniz başlangıç ve bitiş tarihleri ile gün veya günleri seçin.
  - Her Gün—Günlük yayın başlangıç ve bitiş tarihlerini seçin.

| Yeni Zamanlayıcı Oluştur | _          | _ | × |
|--------------------------|------------|---|---|
| Program modu             | Her Gün    |   |   |
| Başl. tarihi             | 2009/03/26 | • |   |
| Bit. Tarihi              | 2009/03/27 | • |   |

- 6. Yayının başlamasını istediğiniz saati seçin.
- Çalışma kutusunun düğmesine tıklayarak Message Broadcasting start öğesini seçin ve Tamam düğmesine tıklayın. Aşağıdaki ekran açılır:

| Create New Timer |                              | ×       |
|------------------|------------------------------|---------|
| Schedule gode    | Date                         | •       |
| 1e               | 2009/04/01                   | -       |
| Type (24 hour)   | 17:08                        |         |
| (perstan         | Message Broadcasting start   | •       |
| You are about to | start Message Broadcasting s | ession. |
|                  |                              |         |
| • File           |                              | Select  |
| C Folder         |                              |         |
|                  |                              | Select  |
| Update interva   | 5 <u>-</u> minute            | 5       |
|                  |                              |         |
|                  |                              |         |
|                  |                              |         |
|                  | OK                           | Cancel  |

İki onay kutusundan birini seçin.
 File: Tek bir dosya yaymak için bunu seçin.
 Folder: Birden fazla dosyayı slayt gösterisi şeklinde yaymak için bunu seçin.

- 9. Select düğmesine tıklayın ve yaymak istediğiniz dosyayı veya klasörü seçin.
- Bir slayt gösterisi yayını yapacaksanız slaytlar arasındaki süreyi seçebilirsiniz.

Update interval için süreyi dakika cinsinden seçin.

11. Tamam düğmesine tıklayın.

Zamanlayıcı Ayarları penceresinde zaman çizelgeniz görüntülenir:

| Zamanlayıcı Ayarları |            |            |              |         |                |      |        | ×              |
|----------------------|------------|------------|--------------|---------|----------------|------|--------|----------------|
| Projektörler         | Tarih      |            | •            | 08/2005 | 5              | •    |        |                |
| Convention Hall      | PAZ        | PZT        | SAL          | ÇAR     | PER            | CUM  | CMT    |                |
| E Showroom           |            | 1          | 2            | 3       | 4              | 5    | 6      |                |
| 🖃 🛃 Showroom A       | 7          | 8          | 9            | 10      | 11             | 12   | 13     |                |
| (223) No1            | 14         | 15         | 16           | 17      | 18             | 19   | 20     |                |
| CCB No2              | 21         | 22         | 23           | 24      | 25             | 26   | 27     |                |
| CCC No3              | 28         | 29         | 30           | 31      |                |      |        |                |
| 🕀 📳 Showroom B       |            |            |              |         |                |      |        |                |
| III Branch B         | 7          | -          |              |         |                |      |        |                |
|                      | Zamariidyi | Cildi      |              |         |                |      |        |                |
|                      | Ac         | lı göster  |              |         | Tarih          |      | Zaman  | Çalışma        |
|                      | CCC Lo     | bby        |              |         | 2005/0         | 3/18 | 19:03  | PC2 or Input B |
|                      | 🛃 Sh       | owroom A   |              |         | 2005/0         | 3/18 | 19:06  | Power ON       |
|                      | 🛋 Sh       | owroom B   |              |         | 2005/08/18 20: |      | 20:05  | Power ON       |
|                      | CCC No     | 3          |              |         | 2005/0         | 3/18 | 20:07  | Power ON       |
|                      | 🚊 Co       | nvention H | all          |         | 2005/0         | 3/19 | 20:04  | Power ON       |
|                      |            |            |              |         |                |      |        |                |
|                      |            |            |              |         |                |      |        |                |
|                      |            |            |              |         |                |      |        |                |
|                      | Etkin      |            | İntal edil   | di      | Ekle           |      | Diizer | de Si          |
|                      | Eddi       |            | - profession | -       | Endo           |      | 201201 | UN UN          |
|                      |            |            |              |         |                |      |        | Kapat          |
|                      |            |            |              |         |                |      |        |                |

12. Yayının bitmesini istediğiniz saati seçin.

Ekle düğmesine tıklayın, saati seçin ve ardından Çalışma kutusundaki Message Broadcasting end öğesini seçerek Tamam düğmesine tıklayın.

Bitiş saatini ayarlamanız gerekir aksi takdirde mesaj yayınınız süresiz olarak devam eder.

Zamanlayıcı ayarlarınızı etkinleştirmek, devreden çıkarmak, düzenlemek veya silmek için ekranın alt kısmındaki düğmeleri kullanabilirsiniz.

13. Zamanlayıcı ayarlarını yapmayı bitirdiğinizde Kapat düğmesine basarak ayarları kaydedin.

#### not

Projektörü kullananlar veya sunu yapanlar projektör ya da uzaktan kumanda üzerindeki Esc düğmesine basarak mesaj yayınını istedikleri anda sonlandırabilirler.

Esc düğmesine basıldığında projektör, yeniden başlatılana dek yayın mesajı almayacaktır.

### Sorun Giderme

Mesajlar seçilen projektörlerde görüntülenmezse aşağıdaki noktaları kontrol edin:

- Mesaj hiçbir projektörde görüntülenmezse EasyMP Monitor'ün üzerinde çalıştığı bilgisayarın güvenlik duvarı ayarlarını kontrol edin. EasyMP Monitor'ün hariç tutulan olarak seçildiğinden emin olun.
- Mesaj belirli bir projektörde görüntülenmezse projektörün Uzatılmış menüsündeki Bekleme Modu ayarının İletişim Açık olarak ayarlandığını kontrol edin.
- Projektörü kullanan veya sunu yapan, mesaj yayınını durdurmak için Esc düğmesine basmışsa projektör, yeniden başlatılana dek mesaj almaz. Projektörü yeniden başlatmayı deneyin.